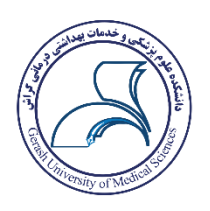

# آموزش نحوه رزرو اتاق های سرای دانشجویی

ضمن عرض تبریک بابت قبولی شما در دانشگاه علوم پزشکی گراش، حضورتان را خوش آمد می گوییم. موارد ذیل جهت رزرو خوابگاه بسیار مهم می باشد لذا نسبت به انجام موارد خواسته شده دقت نمایید.

### - فرم های مورد نیاز جهت ثبت نام خوابگاه

\*در صورت عدم تکمیل، بارگزاری و ارائه به کارشناس اداره امورخوابگاه ها هر یک از موارد ذیل به منزله عدم نیاز به خوابگاه می باشد.

| <b>توضيحات</b>                    | لينك دانلود | مدارک                                         | رديف |
|-----------------------------------|-------------|-----------------------------------------------|------|
| ثبت در محضر(الزامی همه دانشجویان) |             | <b>فرم تعهد محضری شماره تماس والدین</b>       | ۰۱   |
| ثبت در محضر(الزامی همه دانشجویان) |             | <b>فرم تعهد <mark>محضری</mark> صندوق رفاه</b> | ۲.   |
| الزامی(همه دانشجویان)             |             | فرم تعهد خوابگاه                              | ۳.   |
| الزامی(ویژه خواهران)              |             | فرم محارم                                     | .۴   |
| الزامی(همه دانشجویان)             |             | فرم مشخصات فردي                               | ۵.   |
| الزامی(همه دانشجویان)             |             | فرم رضايت والدين                              | ۶.   |
| تمام صفحات                        | -           | شناسنامه                                      | ۷.   |
| پشت و رو                          | _           | کارت ملی                                      | ٨.   |

\*توجه : این فرم از سایت دریافت و پرینت گرفته شود و به یکی از دفاتر اسناد رسمی کشور مراجعه و دقیقا مطالب همین فرم در فرم دفتر اسناد رسمی منتقل شود و اصل فرم دریافتی از محضر همراه با حکم کارگزینی (کارکنان رسمی و پیمانی) و یا کپی مصدق پروانه کسب و اشتغال به حرفه ضامن و یا تصویر حکم بازنشتگی کارمندان بازنشسته را روز ثبت نام به مسئول اداره امور سرای دانشجویی تحویل نمایید.

در صورت عدم تحویل تعهدنامه محضری، از ارئه خوابگاه به دانشجو معذوریم.

## **- رزرو اتاق صرفاً پس از تکمیل کامل اطلاعات و تایید کارشناس اداره امور خوابگاه ها در** سامانه اسکان امکان پذیر است.

«مجدداً تاکید می گردد در صورت عدم بارگزاری کامل و دقیق اطلاعات خواسته شده در سامانه اسکان درخواست شما توسط کارشناسان رد خواهد شد. ۱. برای ورود به سامانه اسکان اینجا کلیک نمایید.

| ← → ♂ 😋 eskan.gerums.ac.ir/auth                        | /login                                                  |                                                               |                                                            | ® ★ 坐 😫 : |
|--------------------------------------------------------|---------------------------------------------------------|---------------------------------------------------------------|------------------------------------------------------------|-----------|
| • 0                                                    | اطلاعيه ها                                              | •                                                             |                                                            | ♦         |
| ن در خوابگاهای دانشجویی                                | ۱۴۰۳/۶/۱۴ 🛛 انریخ پذیرش دانشجویار                       |                                                               | A                                                          |           |
| کنه                                                    | اعلام زمانیندی رزرو خواباً - اعلام زمانیندی رزرو خواباً |                                                               | Ø                                                          |           |
|                                                        |                                                         |                                                               | دانشگاه علوم پزشکی گراش                                    |           |
|                                                        |                                                         |                                                               | ورود به حساب کاربری                                        |           |
|                                                        |                                                         |                                                               | 1Y#F65783                                                  |           |
|                                                        |                                                         |                                                               | -                                                          |           |
|                                                        |                                                         |                                                               | : عدد تصویر را وارد نمایید C مایید                         |           |
|                                                        |                                                         |                                                               | مامی قوانین و مقررات سامانه را مطالعه کرده و می پذیرم.<br> |           |
|                                                        |                                                         |                                                               |                                                            |           |
| <b>علق به</b> شرکت پدیده عصر فناوری یزد <b>می باشد</b> | ا تمامی حقوق مادی و معنوی این نرم افزار مت              | Powered by<br>Last Update: \Fo\%/o\%/o\<br>Version : %.\\\%.۶ | رمز عبور را فراموش کرده اید                                |           |

- ۲. پس از ورود به سامانه اسکان و وارد کردن نام کاربری و رمز عبور (پیش فرض هر دو شماره دانشجویی شما می باشد) می توانید وارد پروفایل خود شوید.
  - ۲. اطلاعات خواسته شده تماما و تا آخرین مرحله تکمیل گردد.

| ← → ♂ ≌ eskan.gerums.ac.ir/auth/pre-register |                                                              | ∞ ☆ <u>⊀</u> ≇ :                                                                                                    |
|----------------------------------------------|--------------------------------------------------------------|----------------------------------------------------------------------------------------------------|
|                                              | بارگزاری فایل انگراری فایل                                   | اطلاعات بایه الالاعات تکمیلی                                                                                            |
|                                              | ایید. همچنین به پیام کارشناس دقت نموده و پس از تکمیل اطلاعات | <b>اطلاعات پایه</b><br>لطفا اطلاعات پایه خود را بررسی و مواردی که مجاز هستید را تکمیل نما<br>گزینه ذخیره را کلیک نمایید |
|                                              |                                                              | تصویر پروقایل<br>محمود میروتایا<br>محمود مرابع                                                                          |
|                                              | جنسيت                                                        | شماره دانشجویی                                                                                                    |
|                                              | ເອົາ                                                         | ነየሥኖል۶۷۸۹                                                                                                    |
|                                              | نام خانوادگی                                                 | نام                                                                                                    |
|                                              | محمدي                                                        | محمد                                                                                                    |
|                                              | شماره شناسنامه                                               | کد ملی                                                                                                    |
|                                              | <u> ነ</u> րሔድ ማድለሃፊ•                                         | ነሃሥዮል۶۷۸۹₀                                                                                                    |
|                                              |                                                              |                                                                                                    |

 ۶. پس از تکمیل اطلاعات خواسته شده، کارشناسان اداره امور خوابگاه ها، اطلاعات شما را بررسی و در صورت ناقص بودن اطلاعات پیام کارشناس به شما ارسال خواهد شد.
(پس از مدتی مجدداً سامانه خود را بررسی کنید)

| اطلاعیه ها<br>۱۴۹۳/۶/۱۴ - تاریخ پذیرش دانشجویان در خوابگاهای دانشجویی<br>۱۴۹۳/۵/۳۱ - اعلام زمانیندی رزرو خوابگاه | ده است بیام کارشناس                                         | تکمیل ثبت نام<br>تکمیل ثبت نام<br>پیام کارشناس - محمد خوشبخت : سلام. فرم تعهد محضری بارگزاری نش                          |
|----------------------------------------------------------------------------------------------------|-------------------------------------------------------------|----------------------------------------------------------------------------------------------------|
|                                                                                                    | التيجه پيش ثبت نام 🕜 انگزاري فايل ———— 🕞 انتيجه پيش ثبت نام | اطلاعات پایه 🕞 طلاعات تکمیلی                                                                                             |
|                                                                                                    | ید. همچنین به پیام کارشناس دقت نموده و پس از تکمیل اطلاعات  | <b>اطلاعات پایه</b><br>اطفا اطلاعات پایه خود را بررسی و مواردی که مجاز هستید را تکمیل نمای<br>گزینه ذخیره را کلیک تمایید |
|                                                                                                    |                                                             | تصویر پروفایل<br>رومار موبر<br>رومار موبر                                                                                |
|                                                                                                    | جنسيت                                                       | شماره دانشجویی                                                                                                    |
|                                                                                                    | ເອົາ                                                        | ነየሥዮልዖሃለዓ                                                                                                    |
|                                                                                                    | نام خانوادگی                                                | نام                                                                                                    |

- **۵. در صورتی که مدارک شما کامل باشد می توانید وارد سامانه رزرو اتاق شوید.**
- ۶. در قسمت پروفایل روی گزینه خوابگاهی کلیک کرده و سپس روی گزینه رزرو اتاق کلیک کنید.

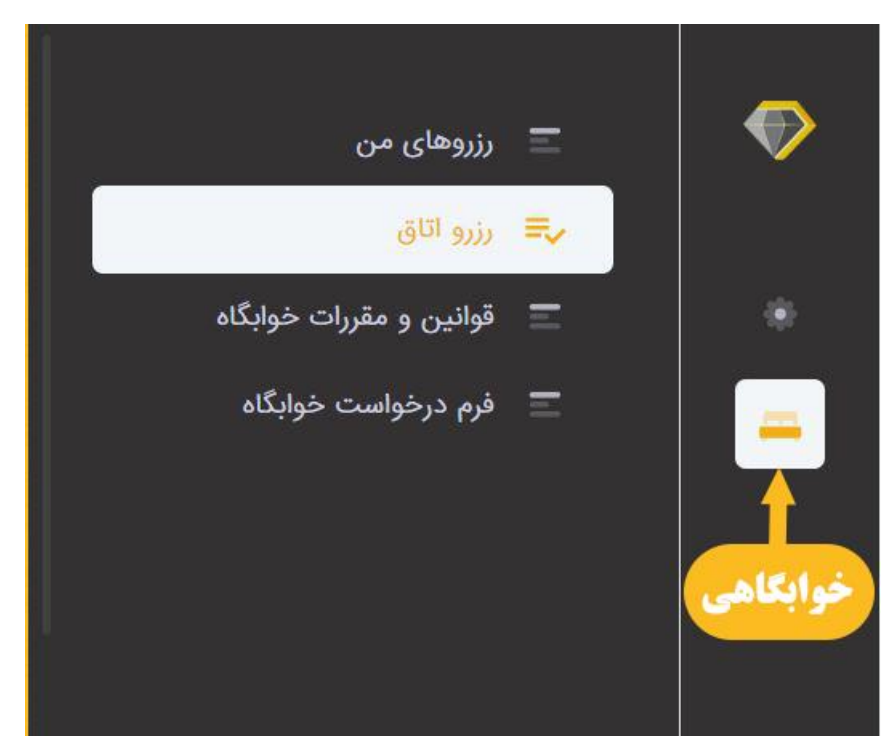

 ۲. در این قسمت نیمسال ورود و خوابگاه را وارد کنید تا اتاق های مجاز برای شما نمایش داده شود.

| ·      | د             | ✓ لطفا انتخاب كنيد |                      | ان)                              | خوابگاه نور (برادر               | ~                     | ۱۱ نیمسال اول                                                    | ۴۰۳      |
|--------|---------------|--------------------|----------------------|----------------------------------|----------------------------------|-----------------------|------------------------------------------------------------------|----------|
|        |               | فيلتربلوك / طبقه   |                      |                                  | ر عنوان سرا                      | فيلتر                 | ترم                                                              | يلتر نام |
|        |               |                    |                      | 1                                |                                  |                       | ردیف انتخابی ۱                                                   | عداد ر   |
| عمليات | لرفیت<br>نالی | ظرفیت ظ<br>اتاق ح  | هزینه خدمات<br>رفاهی | زیرگروه                          | ترم تحصيلى                       | بلوک /<br>طبقه        | اتاق                                                             |          |
| * =    |               | 1 1                | ٥                    | پرستاری و<br>پیراپزشکی - برادران | ۱۴۰۳ نیمسا <mark>ل</mark><br>اول | طبقه اول /<br>راهرو ۱ | (۱۱۲).(دانشجویی) - خوابگاه نور<br>(برادران) - طبقه اول / راهرو ۱ |          |
| * 8    |               | 1 1                | o                    | پرستاری و<br>پیراپزشکی - برادران | ۱۴۰۳ نیمسال<br>اول               | طبقه دوم /<br>راهرو ۲ | (۲۲۸)،(دانشجویی) - خوابگاه نور<br>(برادران) - طبقه دوم / راهرو ۲ |          |
| * =    |               | 1 1                | o                    | پرستاری و<br>پیراپزشکی - برادران | ۱۴۰۳ نیمسال<br>اول               | طبقه دوم /<br>راهرو ۱ | (۲۱۲)،(دانشجویی) - خوابگاه نور<br>(برادران) - طبقه دوم / راهرو ۱ |          |

**۸. تیک اتاق مورد نظر را زده و روی <mark>گزینه سبز رنگ جلو آن کلیک کنید.</mark>** 

| 1      | کنید          | لطفا انتخاب    | ~                    | خوابگاه نور (برادران)            |                                  |                       | ۱۴۰۳ نیمس <mark>ال ا</mark> ول                                   |          |  |
|--------|---------------|----------------|----------------------|----------------------------------|----------------------------------|-----------------------|------------------------------------------------------------------|----------|--|
|        |               | لتربلوک / طبقه | في                   |                                  | ر عنوان سرا                      | فيلت                  | م ترم                                                            | فيلترناه |  |
|        |               |                |                      |                                  |                                  |                       | ردیف انتخ <mark>ابی ۱</mark>                                     | تعداد    |  |
|        | انتحاب اناق   |                |                      |                                  |                                  |                       | تیک را بزنید                                                     |          |  |
| عمليات | ظرفیت<br>خالی | ظرفیت<br>اتاق  | هزینه خدمات<br>رفاهی | زیرگروه                          | ترم تحصيلى                       | بلوک /<br>طبقه        | ٥                                                                | P        |  |
| *      | ĩ             | ١              | o                    | پرستاری و<br>پیراپزشکی - برادران | ۱۴۰۳ نیمسا <mark>ل</mark><br>اول | طبقه اول /<br>راهرو ۱ | (۱۱۲)،(دانشجویی) - خوابگاه نور<br>(برادران) - طبقه اول / راهرو ۱ |          |  |
| * 8    | Ă             | 1              | o                    | پرستاری و<br>پیراپزشکی - برادران | ۱۴۰۳ نیمسال<br>اول               | طبقه دوم /<br>راهرو ۲ | (۲۲۸).(دانشجویی) - خوابگاه نور<br>(برادران) - طبقه دوم / راهرو ۲ |          |  |
| * 8    | ١             | 1              | ٥                    | پرستاری و<br>پیراپزشکی - برادران | ۱۴۰۳ نیمسال<br>اول               | طبقه دوم /<br>راهرو ۱ | (۲۱۲)،(دانشجویی) - خوابگاه نور<br>(برادران) - طبقه دوم / راهرو ۱ |          |  |

### ۹. پس از آن نیز گزینه سبز رنگ پرداخت را کلیک کنید.

| کلیک کنید<br>خوش<br>آمدید | منتظر<br>پرداخت -<br>۱۴۰۳/۰۵/۳۰,<br>۱۱:۰۹ | ,1°°%/°&/m<br>17:7m | ,18°4/00/20<br>11:09 | o | ለለድወሥሥ | ۱۴۰۳<br>نیمسال<br>اول | خوابگاه<br>نور<br>(برادران) | طبقه<br>اول /<br>راهرو<br>۱ | ۱۱)،<br>انشجویی) |
|---------------------------|-------------------------------------------|---------------------|----------------------|---|--------|-----------------------|-----------------------------|-----------------------------|------------------|
|---------------------------|-------------------------------------------|---------------------|----------------------|---|--------|-----------------------|-----------------------------|-----------------------------|------------------|

#### **. . . . در این قسمت روی پرداخت اعتباری کلیک کنید.**

در این قسمت نیاز به پرداخت هزینه نمی باشد

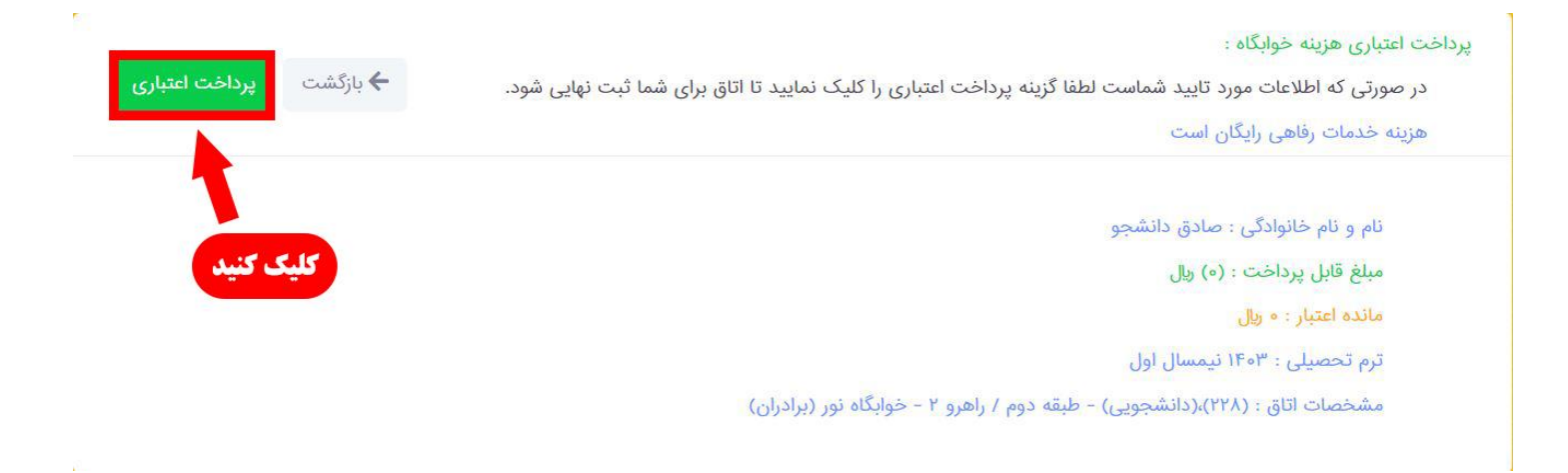

#### **. ۱۱ زمانی که وضعیت شما به شکل پرداخت شده تبدیل شد، رزرو شما تکمیل شده است.**

| خوش<br>امدید | محمد<br>مهرابی | پرداخت<br>شده -<br>۱۱:۱۰، ۱۴۰۳/۹۵, | ,16°m/°0/m1<br>17:2m | ,1FoW/0Q/Wo<br>11:0Y | 0 | የተዩዕሥሥ | صادق<br>دانشجو | ۱۴۰۳<br>نیمسال<br>اول | خوابگاه<br>نور<br>(برادران) | طبقه<br>اول /<br>راهرو<br>۱ | (۱۱۲)،<br>(دانشجویی) | 1 |  |
|--------------|----------------|------------------------------------|----------------------|----------------------|---|--------|----------------|-----------------------|-----------------------------|-----------------------------|----------------------|---|--|
|--------------|----------------|------------------------------------|----------------------|----------------------|---|--------|----------------|-----------------------|-----------------------------|-----------------------------|----------------------|---|--|

\*تمام مراحل را تکمیل نموده و در صورت داشتن سوال می توانید با شماره ۰۷۱۵۲۴۴۸۱۰۴ داخلی ۲۰۷ (اداره امور خوابگاه ها) تماس حاصل نمایید.

مدیریت اداره خوابگاه ها

دانشکده علوم پزشکی گراش